# Multi-Platform Simulation using VecTor Suite of Programs

Vahid Sadeghian

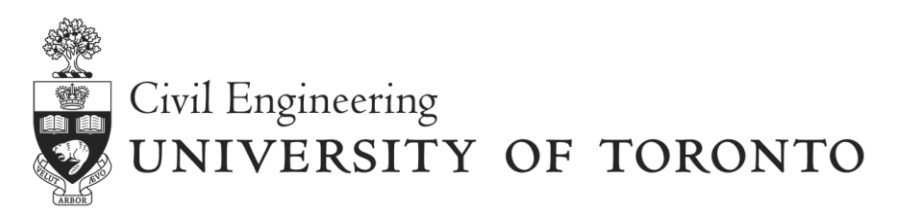

2017 UT-SIM Workshop

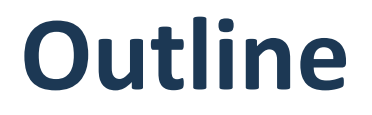

- ♦ Introduction to the VecTor suite of programs.
- ♦ **Example 1:** Modelling a shear-critical reinforced concrete beam.
- ♦ Example 2: Modelling beam-column joints substructure module.

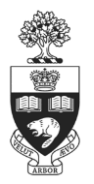

# Background

#### □ VecTor Suite of Software

| Software | Structure Type         | Analysis<br>Procedure            | Element Library   |
|----------|------------------------|----------------------------------|-------------------|
| VecTor2  | 2D Membranes           | Repaired members with FRP sheets |                   |
| VecTor3  | 3D Solids              | Nonlinear fire analysis          |                   |
| VecTor4  | Shells                 | Out-of-plane shear               |                   |
| VecTor5  | Frames                 | Com                              | putationally fast |
| VecTor6  | Axisymmetric<br>Solids | Com                              | putationally fast |

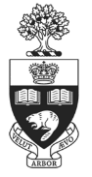

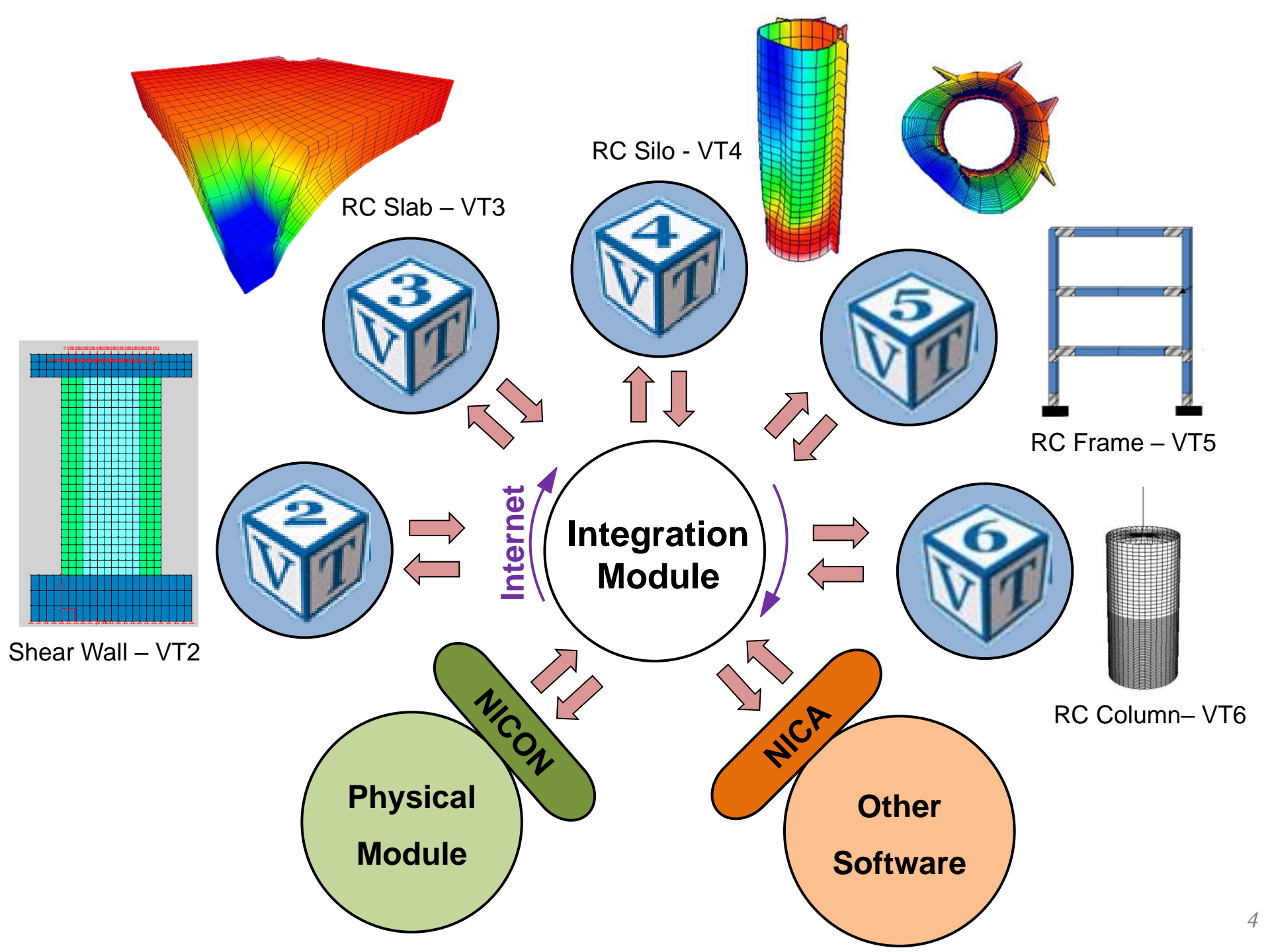

# Example 1

#### Modelling a Shear-Critical RC Beam in VecTor2

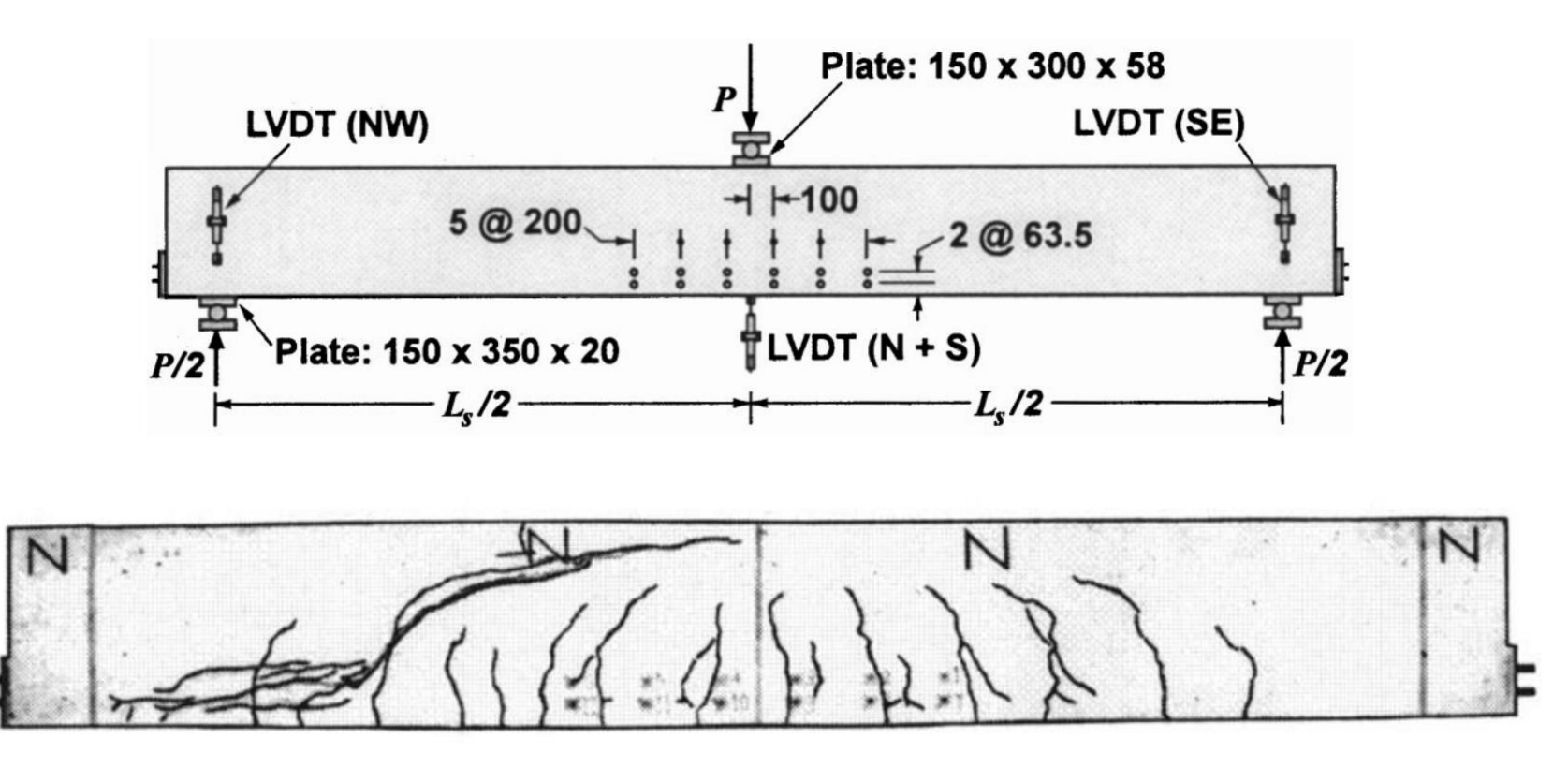

<sup>(</sup>Vecchio and Shim, 2004)

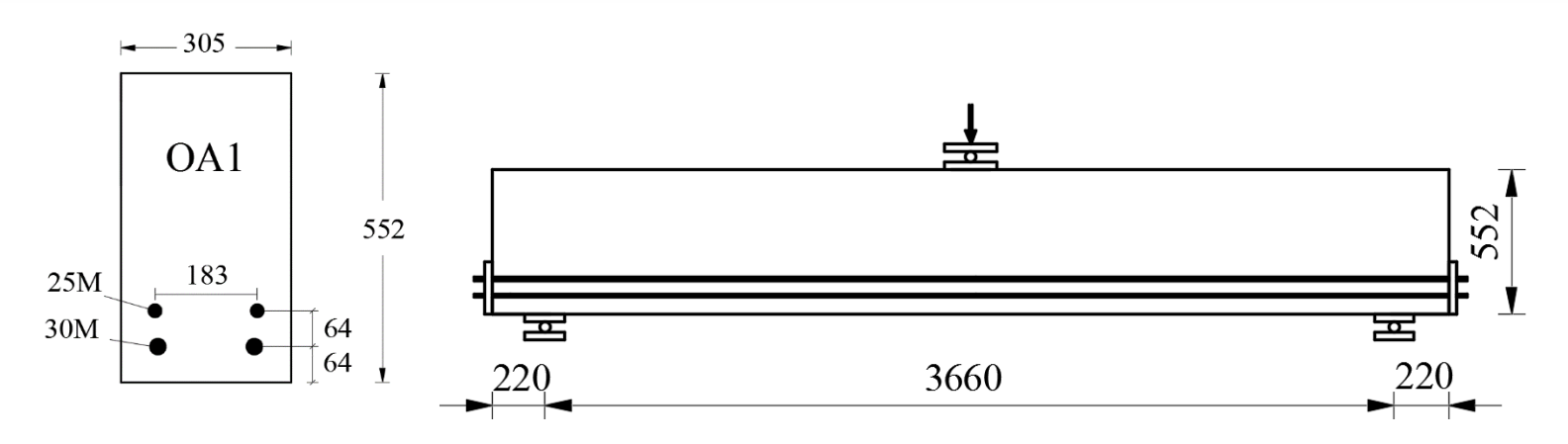

Details of OA1 beam tested by Vecchio and Shim (2004)

|                 |                       | Concrete       |                 |               |
|-----------------|-----------------------|----------------|-----------------|---------------|
| f' <sub>c</sub> | εο                    | E <sub>c</sub> | f <sub>sp</sub> | Max Agg. Size |
| (MPa)           | (× 10 <sup>-3</sup> ) | (MPa)          | (MPa)           | (mm)          |
| 22.6            | 1.6                   | 36,500         | 2.37            | 20            |

|          |                  |               | Reinforce               | ement                   |                         |                                          |                                         |
|----------|------------------|---------------|-------------------------|-------------------------|-------------------------|------------------------------------------|-----------------------------------------|
| Bar Size | Diameter<br>(mm) | Area<br>(mm²) | f <sub>y</sub><br>(MPa) | f <sub>u</sub><br>(MPa) | E <sub>s</sub><br>(MPa) | ε <sub>sh</sub><br>(× 10 <sup>-3</sup> ) | ε <sub>u</sub><br>(× 10 <sup>-3</sup> ) |
| 25M      | 25.2             | 500           | 445                     | 680                     | 220,000                 | 8.5                                      | 216                                     |
| 30M      | 29.9             | 700           | 436                     | 700                     | 200,000                 | 11.4                                     | 175                                     |

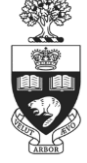

2017 UT-SIM Workshop

### Experimentally Reported Results

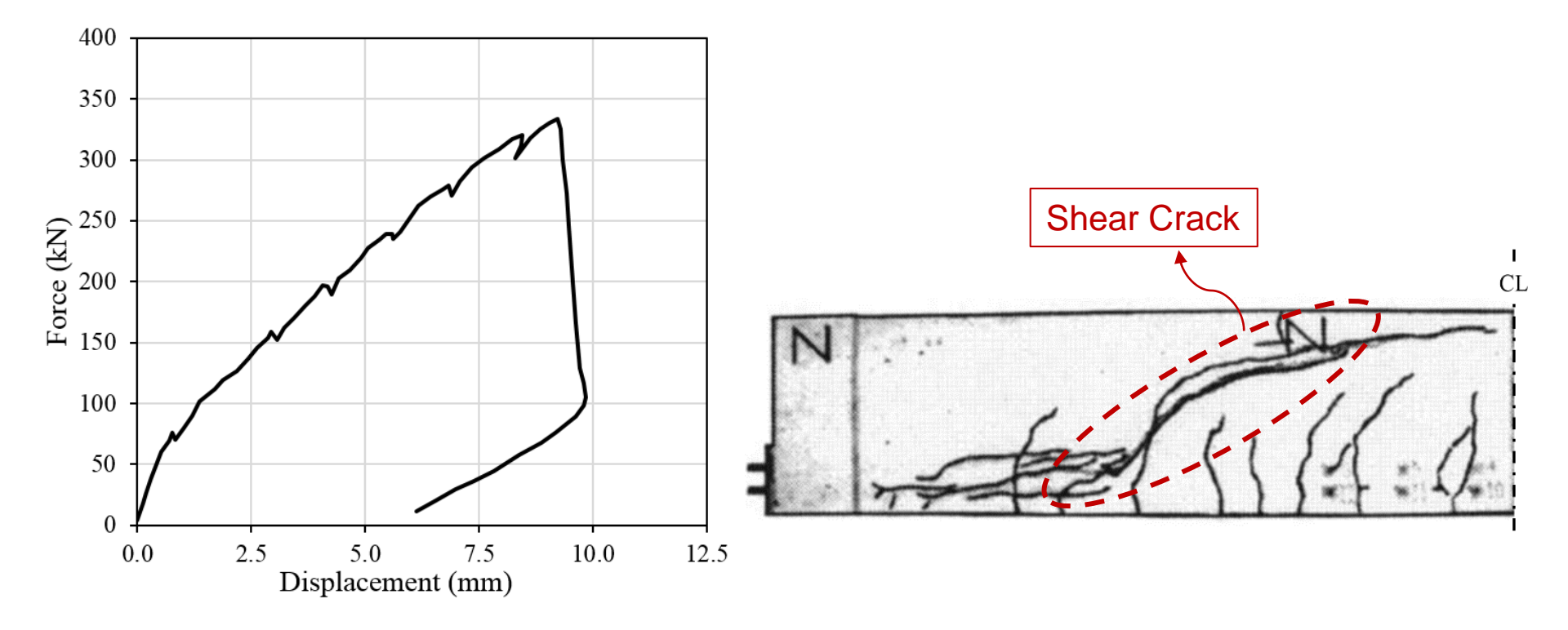

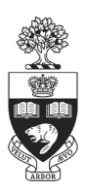

#### Load-deflection response

Crack pattern

#### □ Modelling Steps Overview

Step 1) Define Materials

Concrete Material ; Steel Material ; Bearing Material

♦ Step 2) Create finite element Mesh

Concrete Regions ; Longitudinal Reinforcement ; Constraint Point

- Step 3) Define Support Restraints
- ♦ Step 4) Define Loads
- Step 5) Select Analysis Options

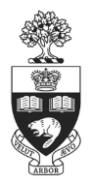

#### Create Finite Element Mesh

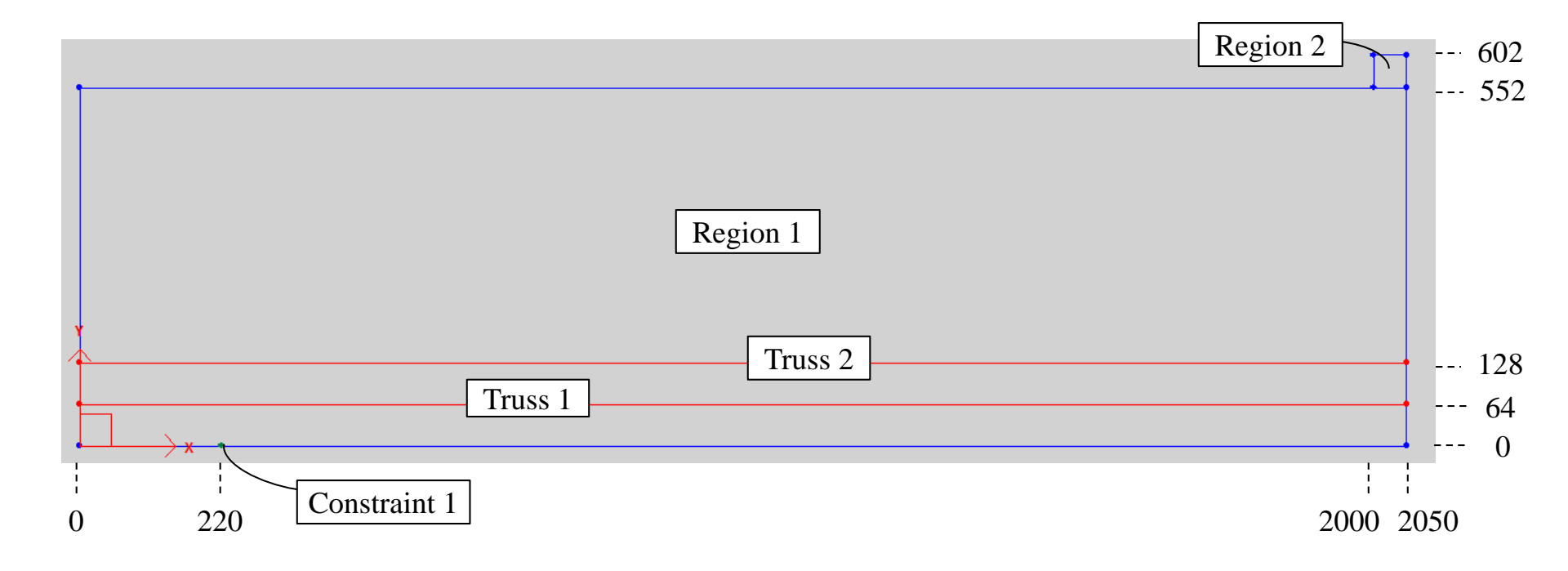

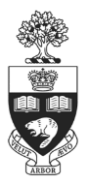

#### Finite Element Mesh

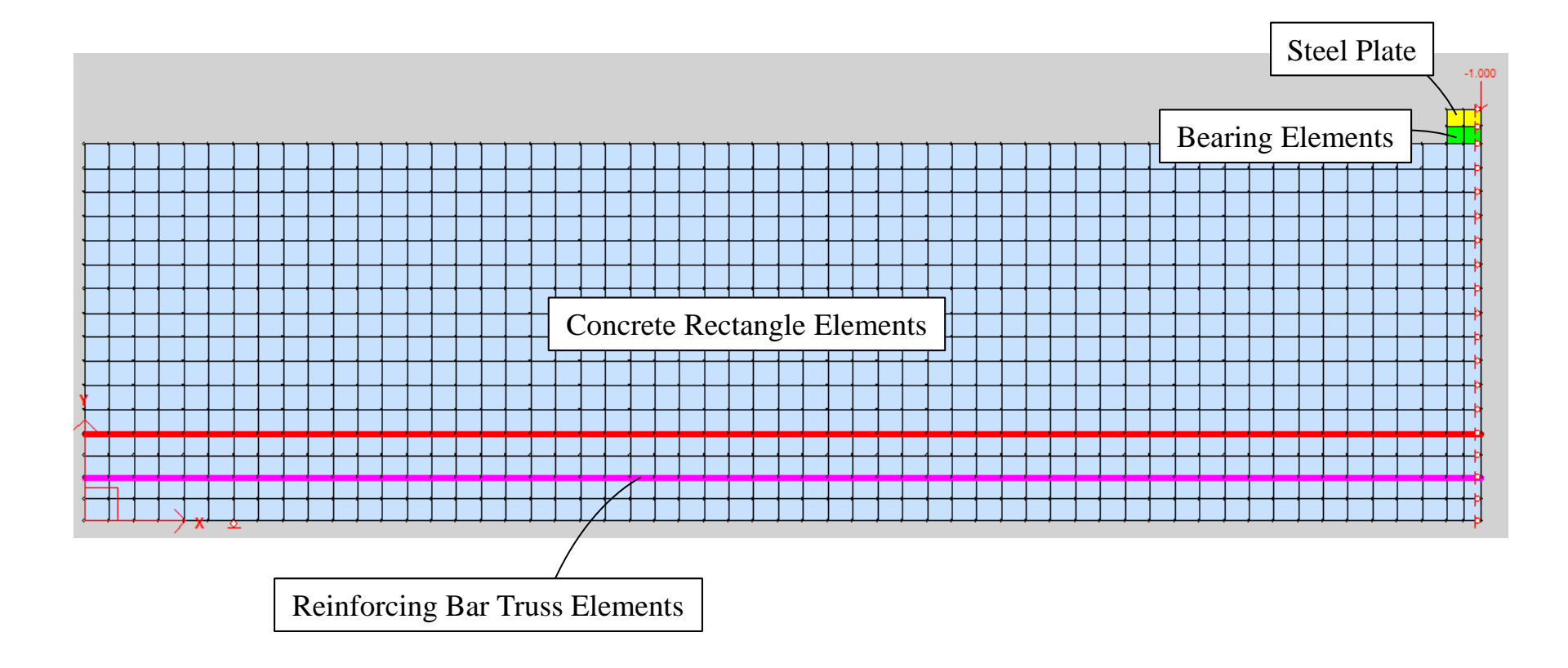

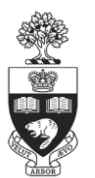

### **Comparison of the Results**

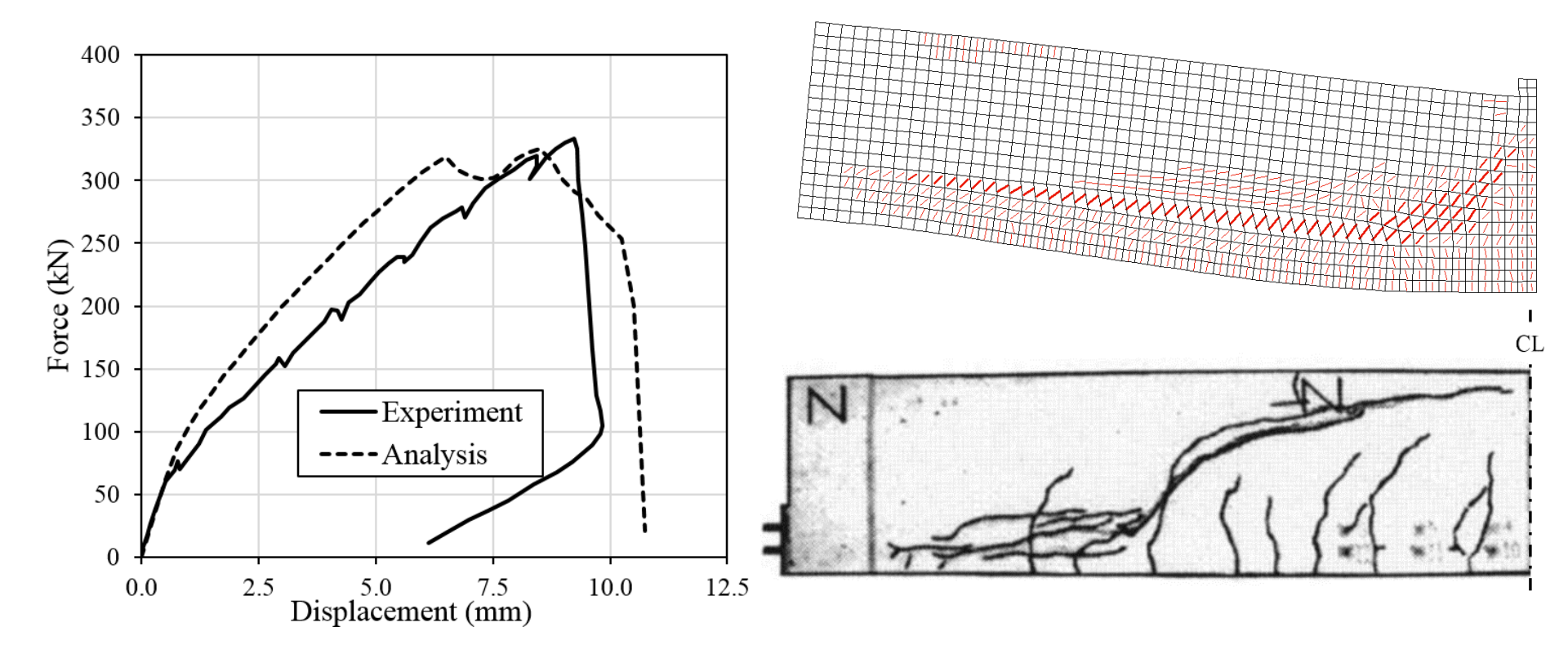

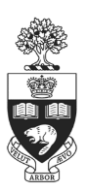

#### Load-deflection responses

Crack patterns

# Example 2

#### **Modelling Beam-Column Joints Substructure Module in VecTor2**

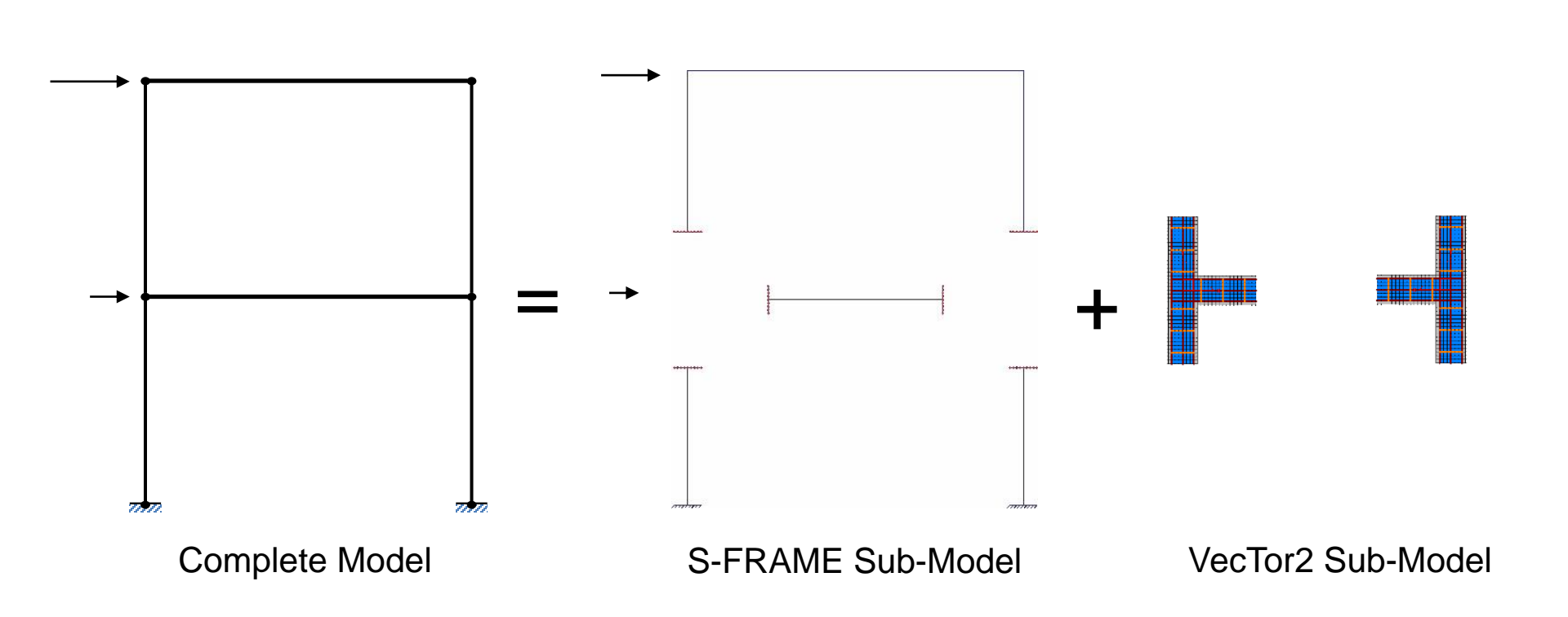

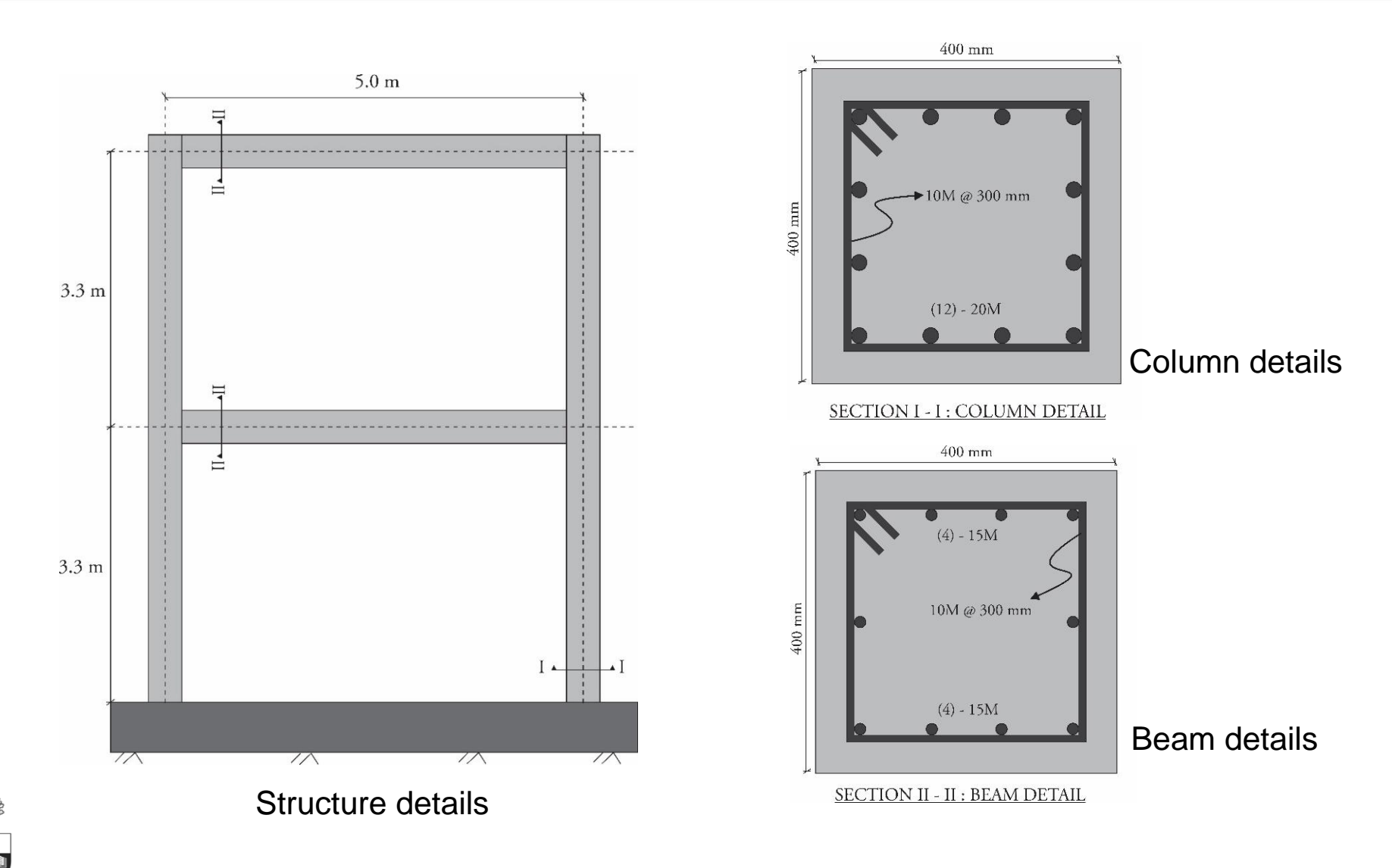

**2017 UT-SIM Workshop** *13* 

#### □ Step 1) Create Concrete Materials

Material 1: Concrete cover (unconfined concrete)

| Define Material Properties                                                                                                    |                                                                                                    | ×                                                                                                    |
|----------------------------------------------------------------------------------------------------|----------------------------------------------------------------------------------------------------|----------------------------------------------------------------------------------------------------|
| Define Material Properties          Material Types         Type:         Material 1         Material 2         Update         Delete         Reinforcement Components         Component:         Add | Material Properties         Reference Type:       Reinforced Concrete         Thickness, T:       400         Cylinder Compressive Strength, f'c:       30         MPa       MPa         Tensile Strength, f't:       *         Initial Tangent Elastic Modulus, Ec:       *         Quinder Strain at f'c, eo:       *         Poisson's Ratio, Mu:       *         Thermal Expansion Coefficient, Cc:       *         Maximum Aggregate Size, a:       *         0       mm         Density:       * | Smeared Reinforcement Properties  Reference Type: Ductile Steel Reinforcement Fibre Type:  Out of Plane Reinforcement: Reinforcement Direction from X-Axis: Reinforcement Direction from X-Axis: Reinforcement Ratio, rho: Reinforcement Diameter, Db: 10 mm Yield Strength, Fy: 400 MPa Ultimate Strength, Fu: 600 MPa Elastic Modulus, Es: 200000 MPa |
| Update<br>Delete                                                                                                    | Thermal Diffusivity, Kc:       *       0       mm2/s         Maximum Crack Spacing       perpendicular to x-reinforcement, Sx:       *       350       mm         perpendicular to y-reinforcement, Sy:       *       350       mm         Color                                                                                                    | Strain Hardening Strain, esh: 10 me<br>Ultimate Strain, eu: 150 me<br>Thermal Expansion Coefficient, Cs: * 0 /*C<br>Prestrain, Dep: 0 me<br>Unsupported Length Ratio, b/t: 0                                                                                                    |

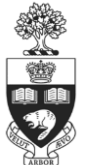

#### □ Step 1) Create Concrete Materials

#### Material 2: Confined concrete

| Material Types           | Material Properties                                | Smeared Reinforcement Properties     |          |
|--------------------------|----------------------------------------------------|--------------------------------------|----------|
| Type:                    | Reference Type: Reinforced Concrete                | Reference Type: Ductile Steel Reinfo | proement |
| Material 2               | Thickness, T: 400 mm                               | Fibre Type:                          |          |
| Update                   | Cylinder Compressive Strength, f'c: 30 MPa         | Out of Plane Reinforcement:          | 7        |
| Delete                   | Tensile Strength, f't: * 3.28 MPa                  | Reinforcement Direction from X-Axis: | 361 *    |
|                          | Initial Tangent Elastic Modulus, Ec: * 24647.5 MPa | Reinforcement Ratio, rho:            | 0.222 %  |
|                          | Cylinder Strain at I'c, eo: * 0 me                 | Reinforcement Diameter, Db:          | 10 0     |
|                          | Poisson's Ratio, Mu: * 0                           | Yield Strenath, Fy:                  | 400 M    |
| )-inforcement Components | Thermal Expansion Coefficient, Cc: * 0 /*C         | Ultimate Strength, Fu:               | [900 M   |
| Component:               | Maximum Aggregate Size, a: * 0 mm                  | Elastic Modulus, Es:                 | 20000 M  |
| Reinforcement 1 Add      | Density: * 0 kg/m                                  | 3<br>Strain Hardening Strain cala    | 200000 ™ |
| Update                   | Thermal Diffusivity, Kc: * 0 mm2                   | /s Strain Hardening Strain, esn:     | 10 "     |
| Delete                   | perpendicular to x-reinforcement, Sx: * 350 mm     | Ultimate Strain, eu:                 | 150 m    |
|                          | perpendicular to y-reinforcement, Sy: * 350 mm     | Thermal Expansion Coefficient, Cs:   | * 0 /    |
|                          |                                                    | Prestrain, Dep:                      | 0 m      |
|                          |                                                    | Unsupported Length Ratio, b/t:       | 0        |
|                          |                                                    |                                      |          |

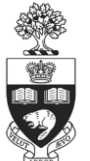

### □ Step 2) Create Reinforcement Materials

Reinforcement 1: Column longitudinal reinforcements

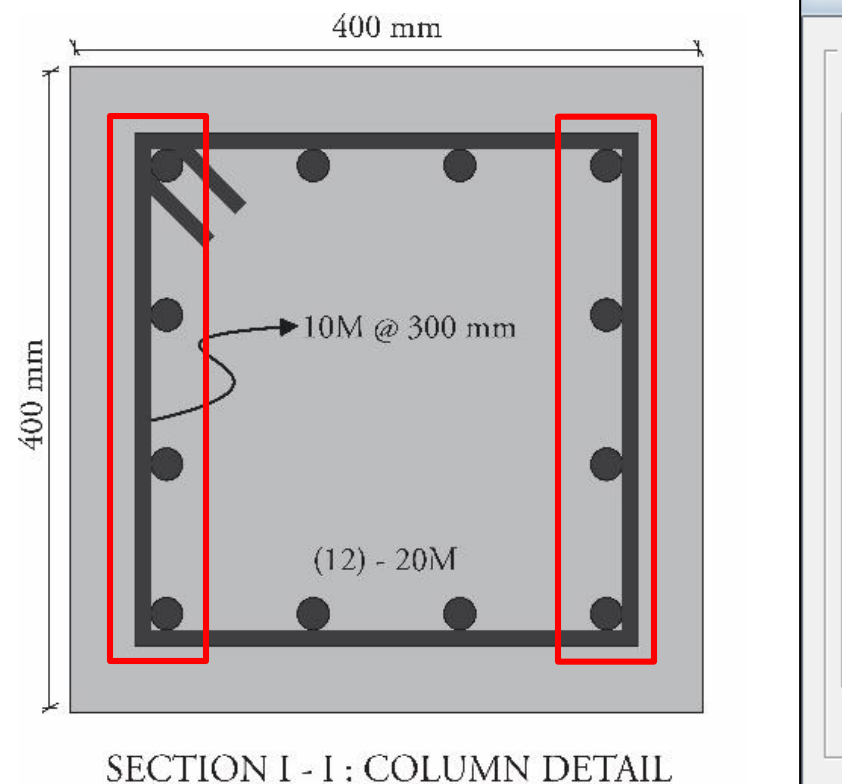

| Reinforcement Type-                |        | Reinforcement Properties             |            |
|------------------------------------|--------|--------------------------------------|------------|
| Type:<br>Reinforcement 1           |        | Reference Type: Ductile Steel Reinfo | rcement 🔹  |
| Reinforcement 2<br>Reinforcement 3 |        | Cross-Sectional Area:                | 1200 mm2   |
| Reinforcement 4<br>Reinforcement 5 | Update | Reinforcement Diameter, Db:          | 20 mm      |
|                                    | Delete | Yield Strength, Fy:                  | 400 MPa    |
|                                    |        | Ultimate Strength, Fu:               | 600 MPa    |
|                                    |        | Elastic Modulus, Es:                 | 200000 MPa |
|                                    |        | Strain Hardening Strain, esh:        | 10 me      |
|                                    |        | Ultimate Strain, eu:                 | 150 me     |
|                                    |        | Thermal Expansion Coefficient, Cs:   | * 0 /*C    |
|                                    |        | Prestrain, Dep:                      | 0 me       |
|                                    |        | Unsupported Length Ratio, b/t:       | 0          |
|                                    |        | Color                                |            |

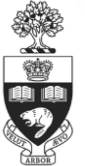

### □ Step 2) Create Reinforcement Materials

Reinforcement 2: Column longitudinal reinforcements

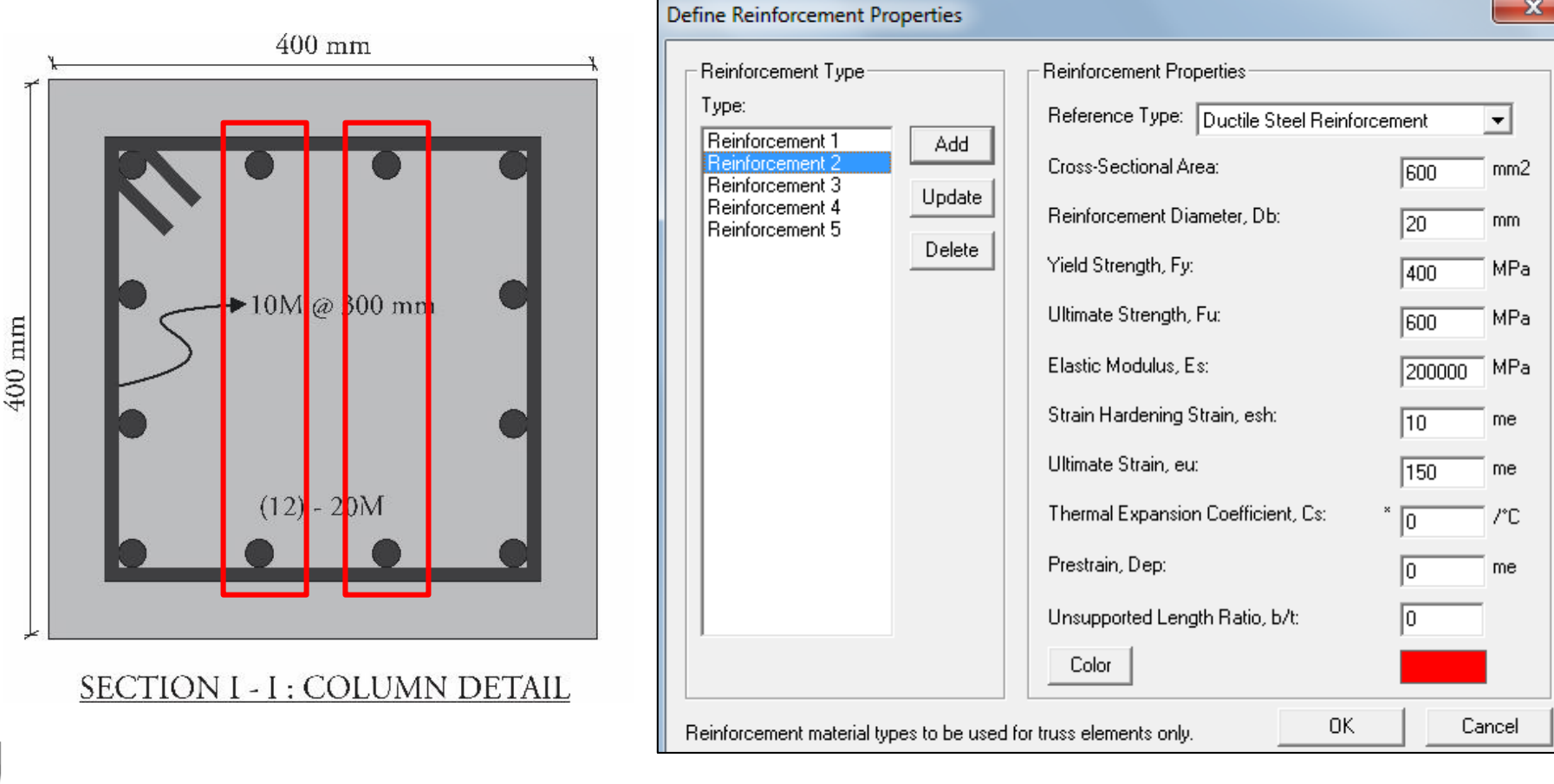

### □ Step 2) Create Reinforcement Materials

**Reinforcement 3: Beam longitudinal reinforcements**  $\diamond$ 

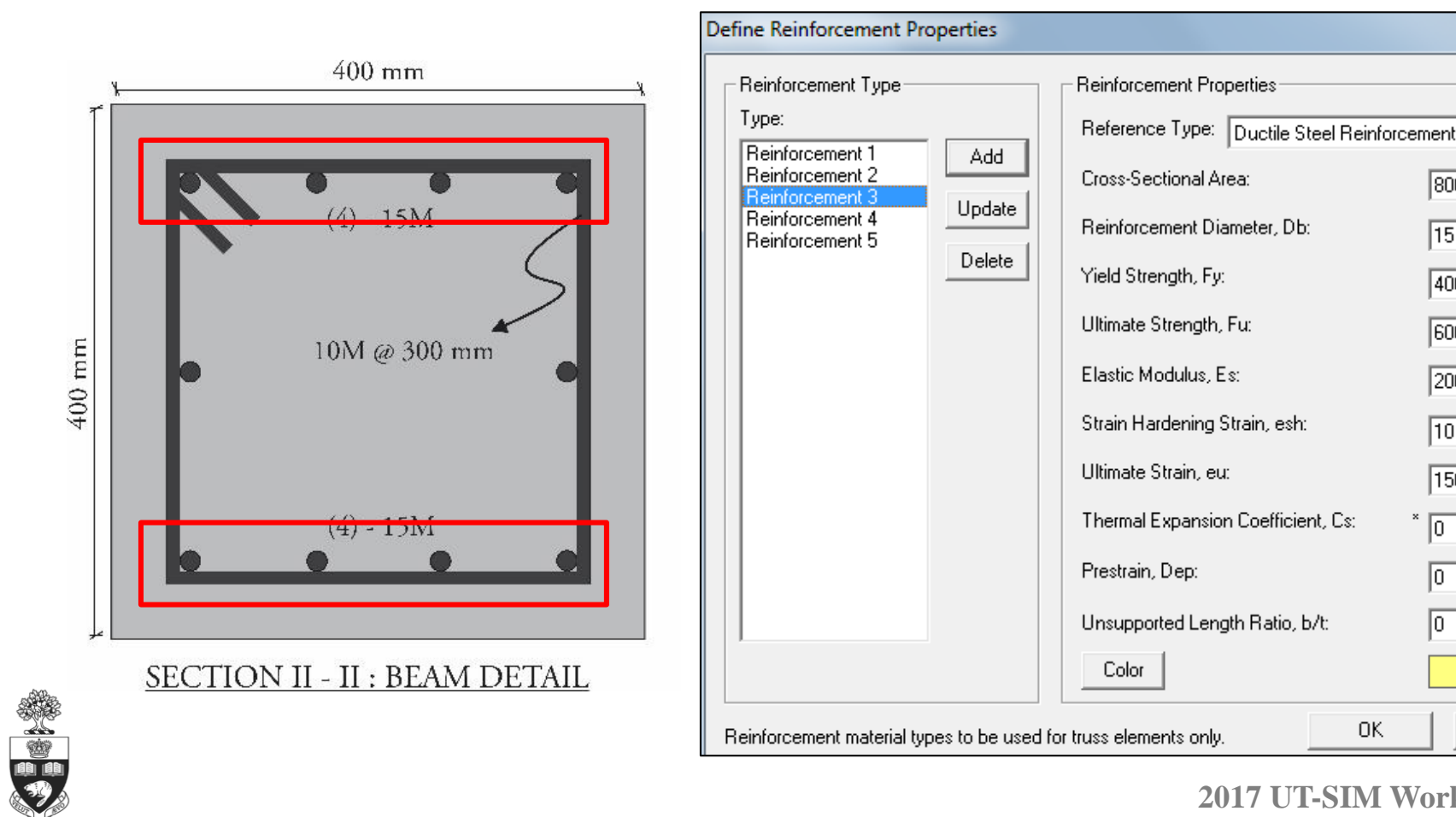

OK.

×

 $\mathbf{T}$ 

mm2

mm

MPa

MPa

MPa

me

me

7°C

me

Cancel

800

15

400

600

10

150

0

10

200000

### □ Step 2) Create Reinforcement Materials

Reinforcement 4: Beam longitudinal reinforcements

|                                                                                      | Define Reinforcement Properties                                                                                                    |                                                                                                    |                                                  |
|--------------------------------------------------------------------------------------|----------------------------------------------------------------------------------------------------|----------------------------------------------------------------------------------------------------|--------------------------------------------------|
| 400 mm                                                                               | Reinforcement Type                                                                                                    | Reinforcement Properties                                                                                                    |                                                  |
| (4) - 15M<br>10M @ 300 mm<br>(4) - 15M<br>(4) - 15M<br>SECTION II - II : BEAM DETAIL | Reinforcement 1       Add         Reinforcement 3       Update         Reinforcement 4       Delete         Delete       Image: State State Sta | Hererence Type:       Ductile Steel Reinforcement         Cross-Sectional Area:       400         Reinforcement Diameter, Db:       15         Yield Strength, Fy:       400         Ultimate Strength, Fu:       600         Elastic Modulus, Es:       200000         Strain Hardening Strain, esh:       10         Ultimate Strain, eu:       150         Thermal Expansion Coefficient, Cs:       *         O       0         Unsupported Length Ratio, b/t:       0 | mm2<br>mm<br>MPa<br>MPa<br>me<br>me<br>/*C<br>me |
|                                                                                      | Reinforcement material types to be used for                                                                                                    | or truss elements only.                                                                                                    | Cancel                                           |
|                                                                                      |                                                                                                    | 2017 UT-SIM Worksh                                                                                                    | op                                               |

### □ Step 2) Create Reinforcement Materials

#### Reinforcement 5: Transverse reinforcements

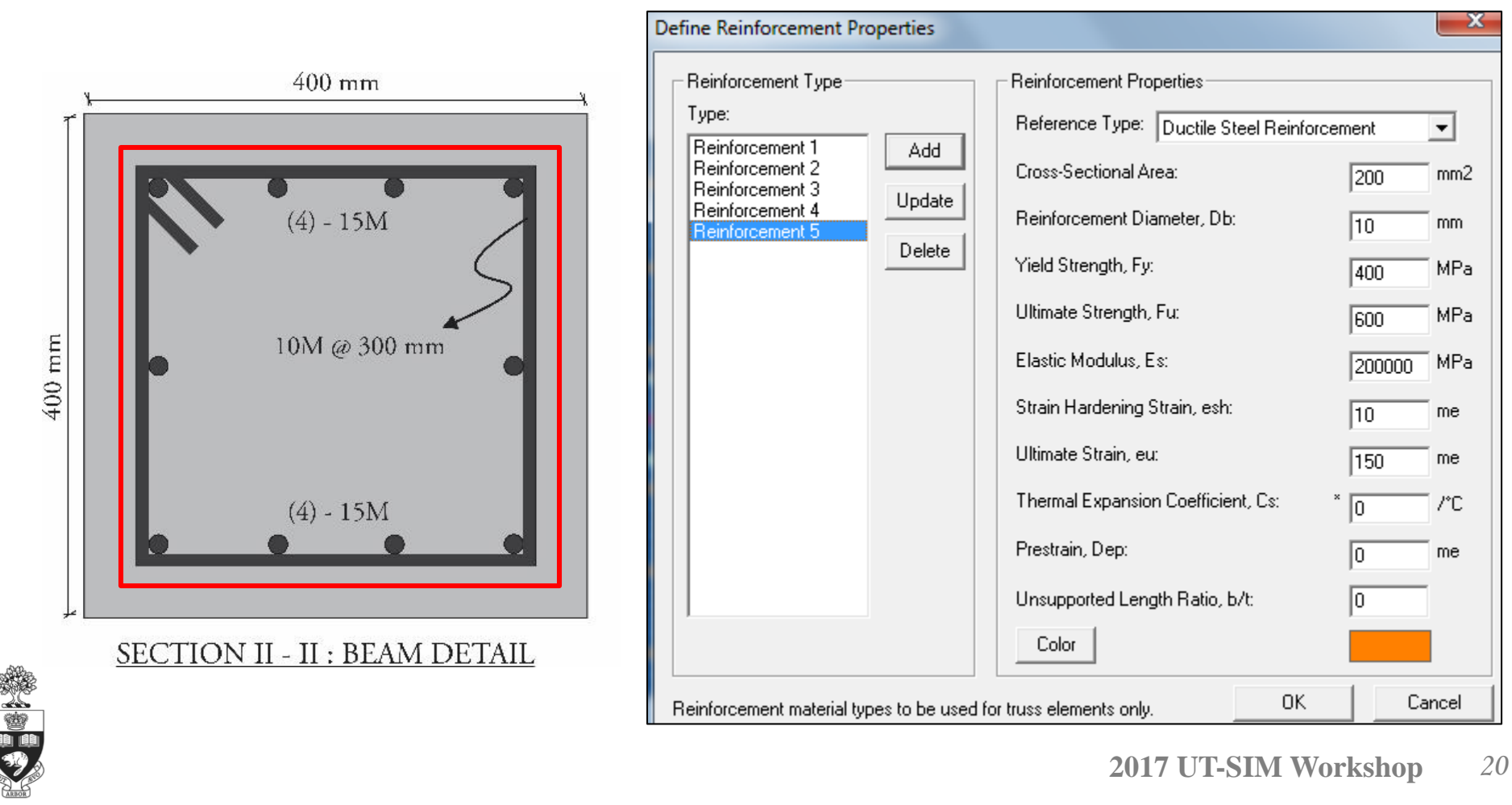

#### □ Step 3) Create Concrete Regions and Truss Bars

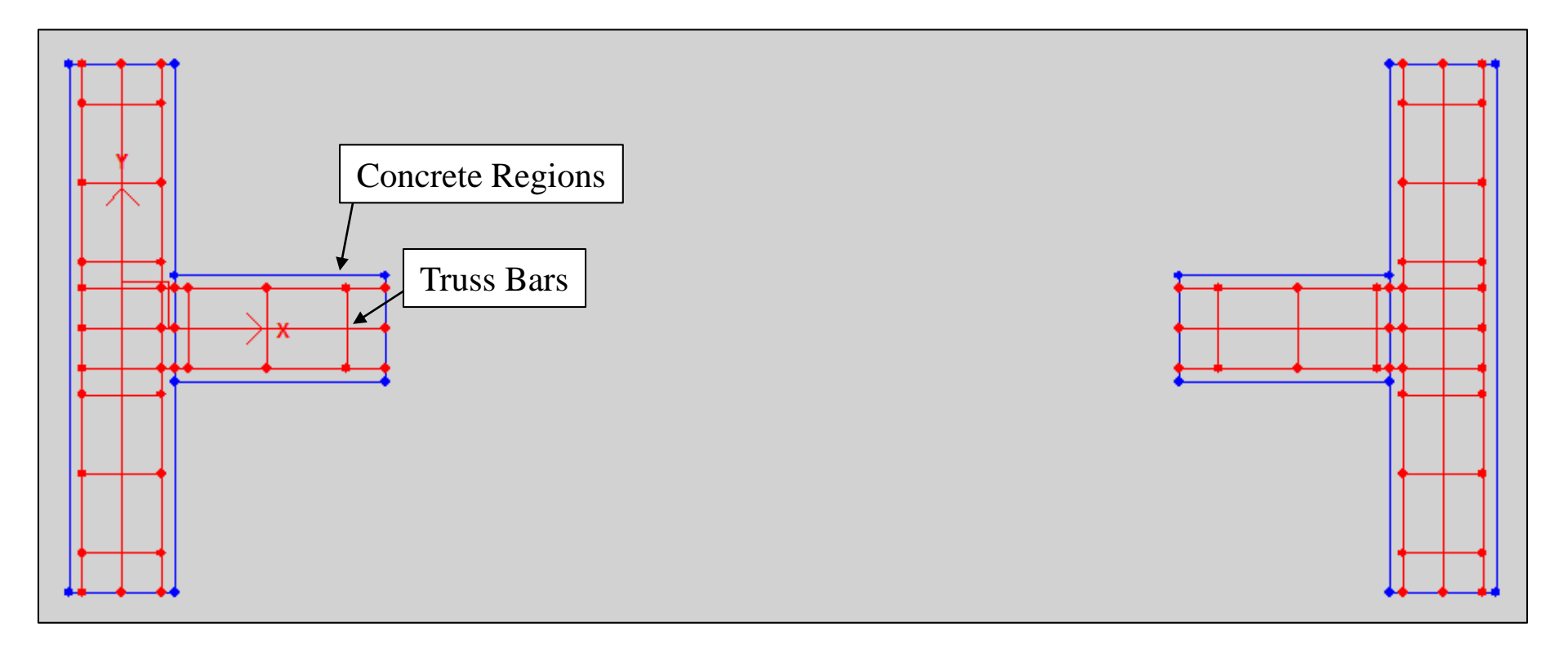

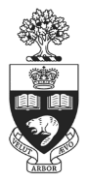

#### □ Step 4) Create FE Mesh and Assign Materials

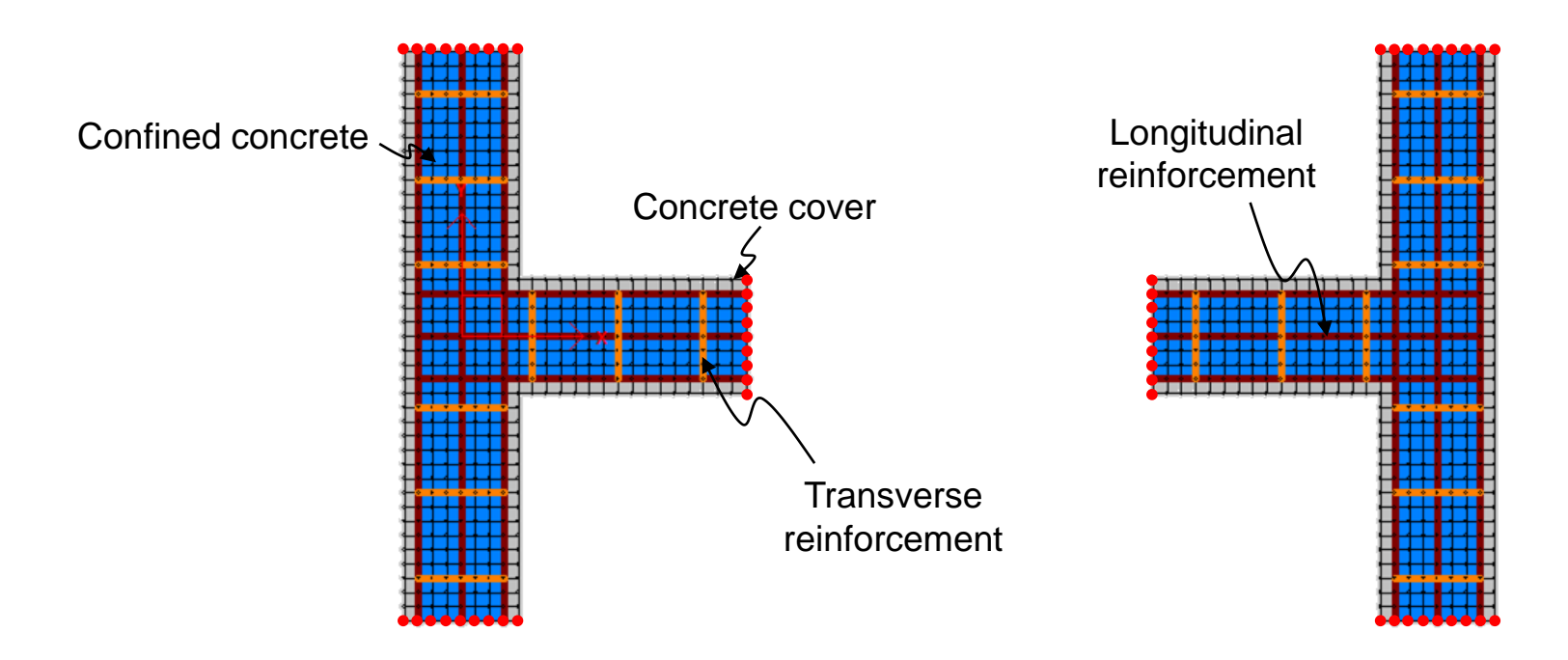

Interface nodes

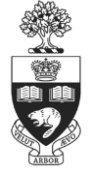

#### □ Step 5) Map Interface Nodes: OpenSees-VecTor2 Integration

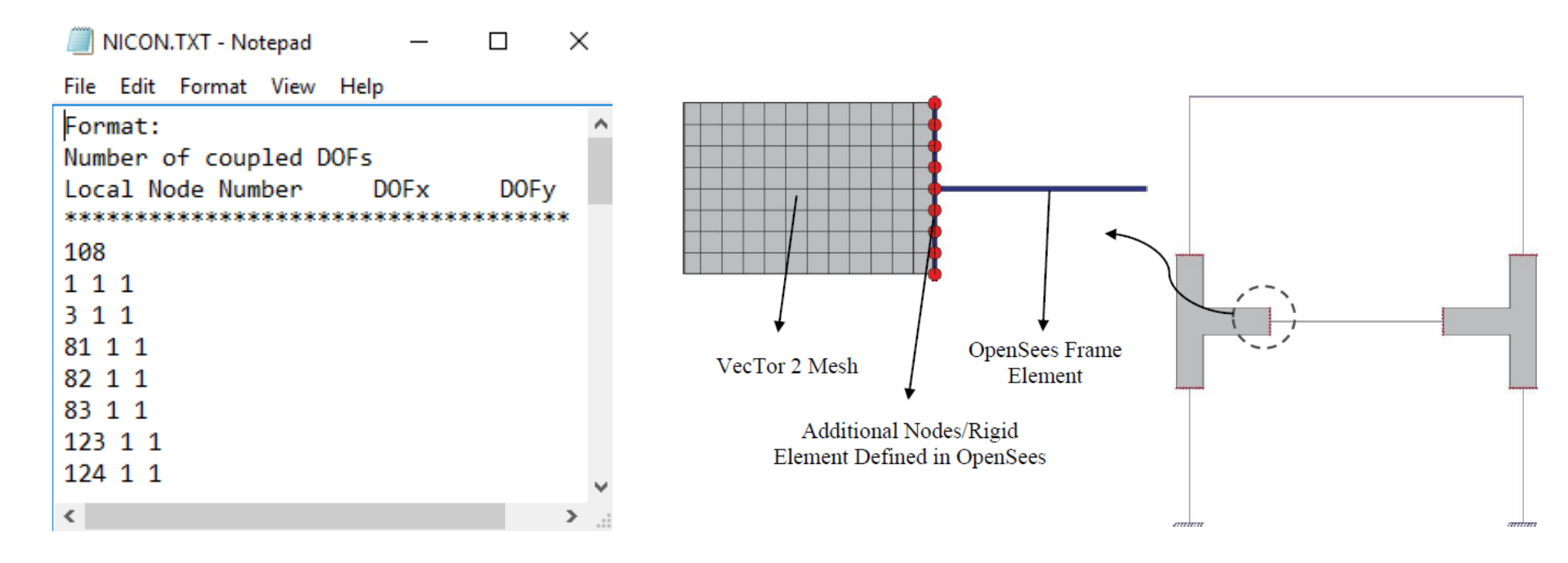

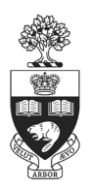

#### □ Step 5) Map Interface Nodes: SFRAME-VecTor2 Integration

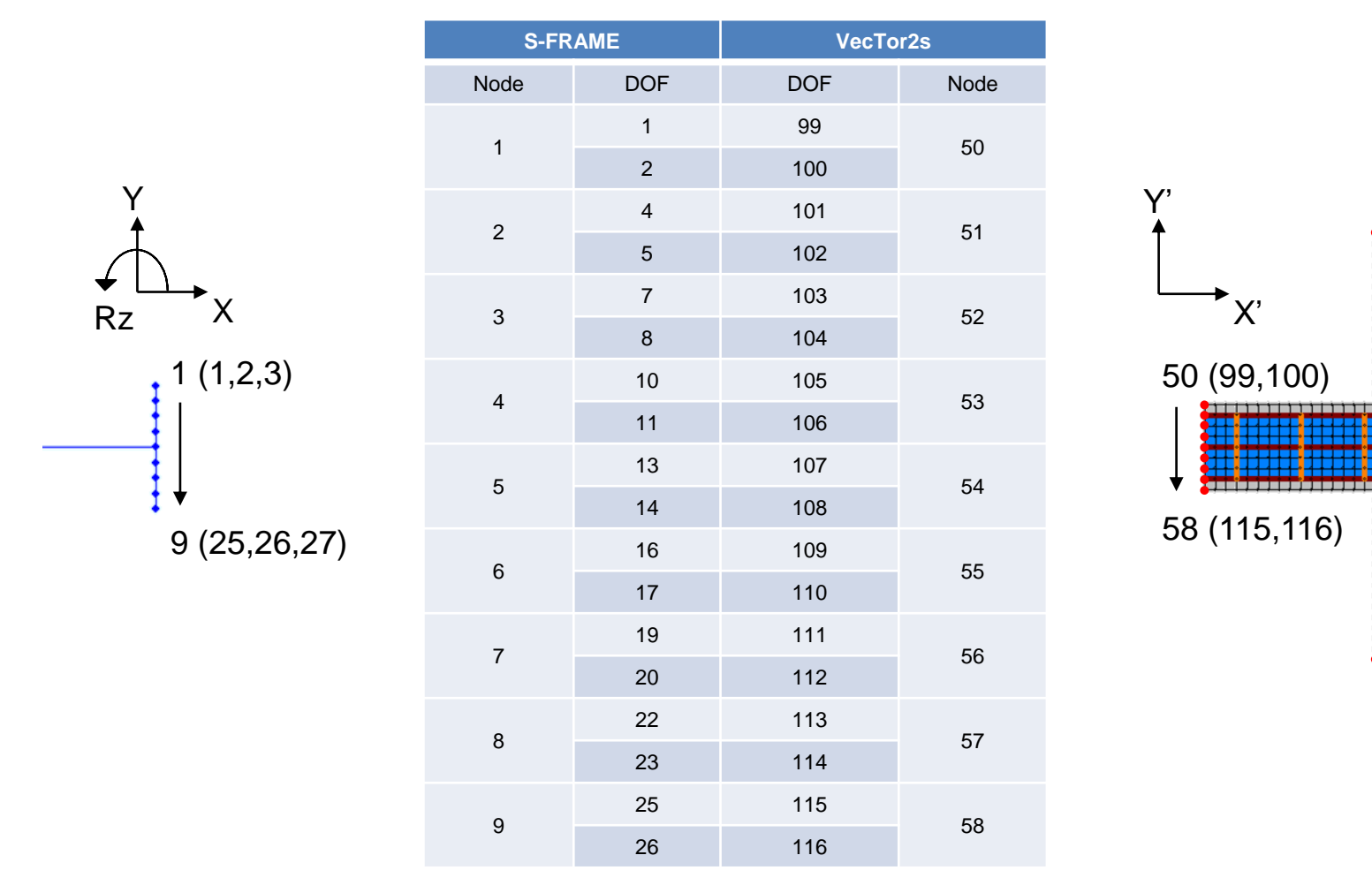

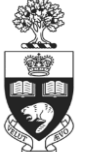

# Thank You

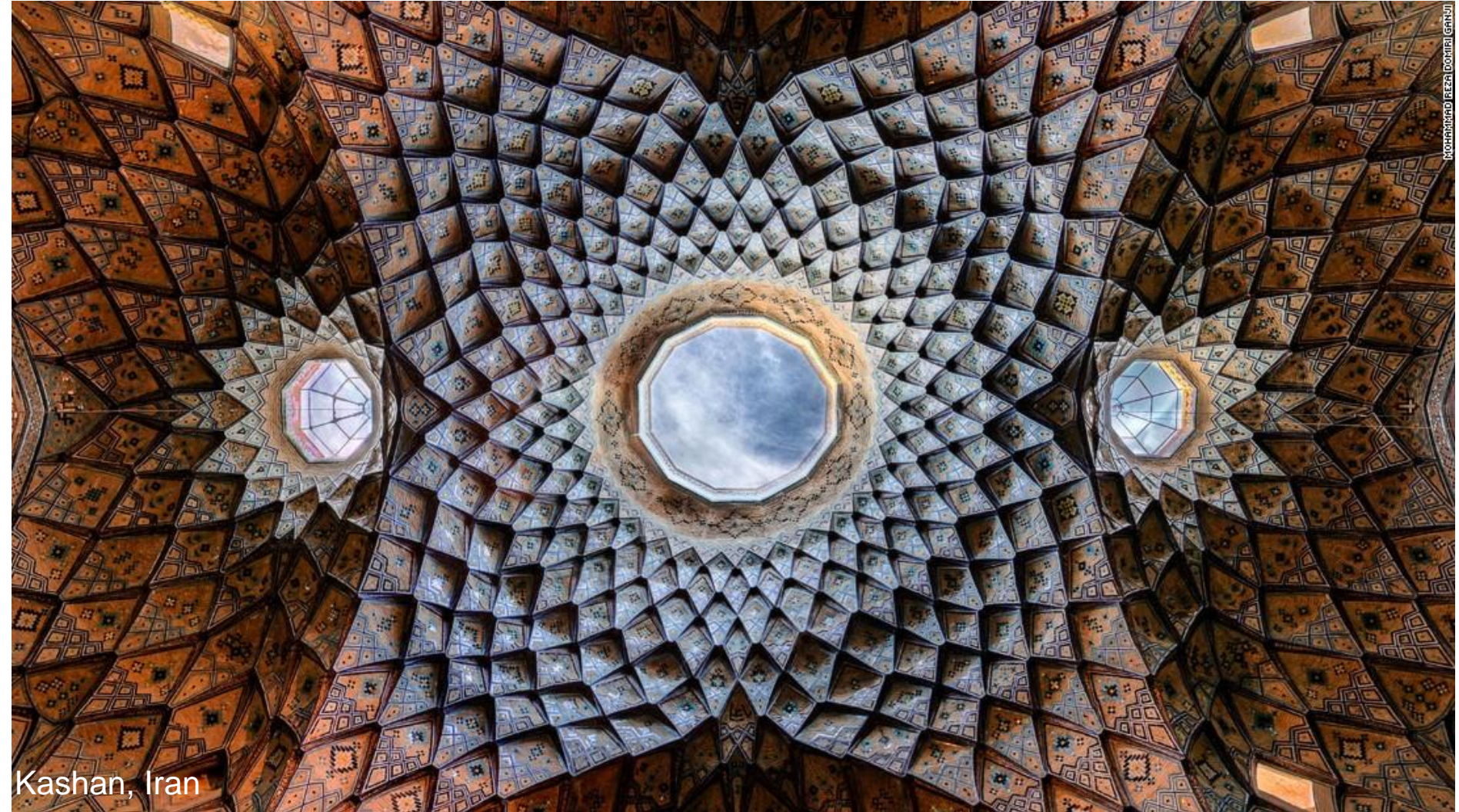